新グーグルアカウント配付にあたって、下記の作業をお願いします。

- ① GSuite に関するアプリ Classroom 🔼 ,グーグルドライブ 🔼 ,G メールM ,Meet 🚅 をインストール
- ② 以前配付した旧グーグルアカウント「\*\*@tobisien].okayama-c.ed.jp」の削除
  ※旧アカウントでログインをしたことがある端末の場合に限ります。

<Android 端末の場合>

- 1. スマートフォンの「設定(歯車の形のアイコン)」を開きます。
- 2. [アカウント] をタップします。[アカウント] が表示されない場合は、[ユーザーとアカウント] をタップしま す。
- 3. 「\*\*@**tobisien**].okayama-c.ed.jp」をタップし、「アカウントを削除] をタップします。

<iPhone または iPad の場合>

- Ⅰ. iPhone または iPad で Gmail アプリ<sup>▶</sup>を開きます。
- 2. 画面右上のアイコンをタップ → [このデバイスのアカウントを管理] をタップします。
- 3.「\*\*@fobisien].okayama-c.ed.jp」を見つけて、「このデバイスから削除」をタップします。

③ 配付した新グーグルアカウント「\*\*@gse.okayama-c.ed.jp」を、端末に登録

<Android 端末の場合>

- 1.スマートフォンの設定アプリを開きます。
- 2. [アカウント] をタップします。[アカウント] が表示されない場合は、[ユーザーとアカウント]をタップします。
- 3.下部の [アカウントを追加] をタップします。
- 4. [Google] をタップします。
- 5. 画面の指示に沿って操作します。
- 6. アカウントを追加する際、セキュリティのためスマートフォンに登録したパターン、PIN、またはパスワードの 入力を求められることがあります。
- <iPhone または iPhone の場合>
  - Ⅰ. iPhone または iPad で、Gmail アプリ<sup>M</sup>を開きます。
  - 2. 右上のプロフィール写真をタップします。
  - 3. [別のアカウントを使用] をタップします。

## ④ 新アカウントで Classroom 🔼 ,グーグルドライブ 🛆 ,G メール 🎽,Meet 🗳でログイン

・各アプリ画面の指示に従って操作をしてください。

・各アプリの通知はオンにしてください。

ご不明な点は、グーグルサイトや本校ホームページをご覧いただくか、学校までお問い合わせください。